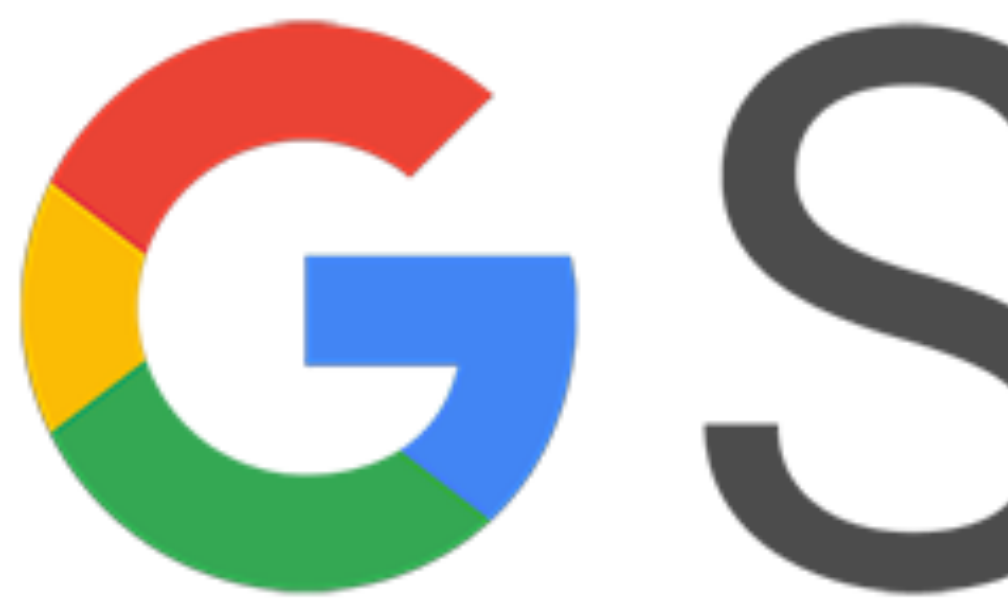

### G Suite for Education ログインまでについて

# Guite

2020.10 森村学園初等部 ICT担当

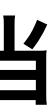

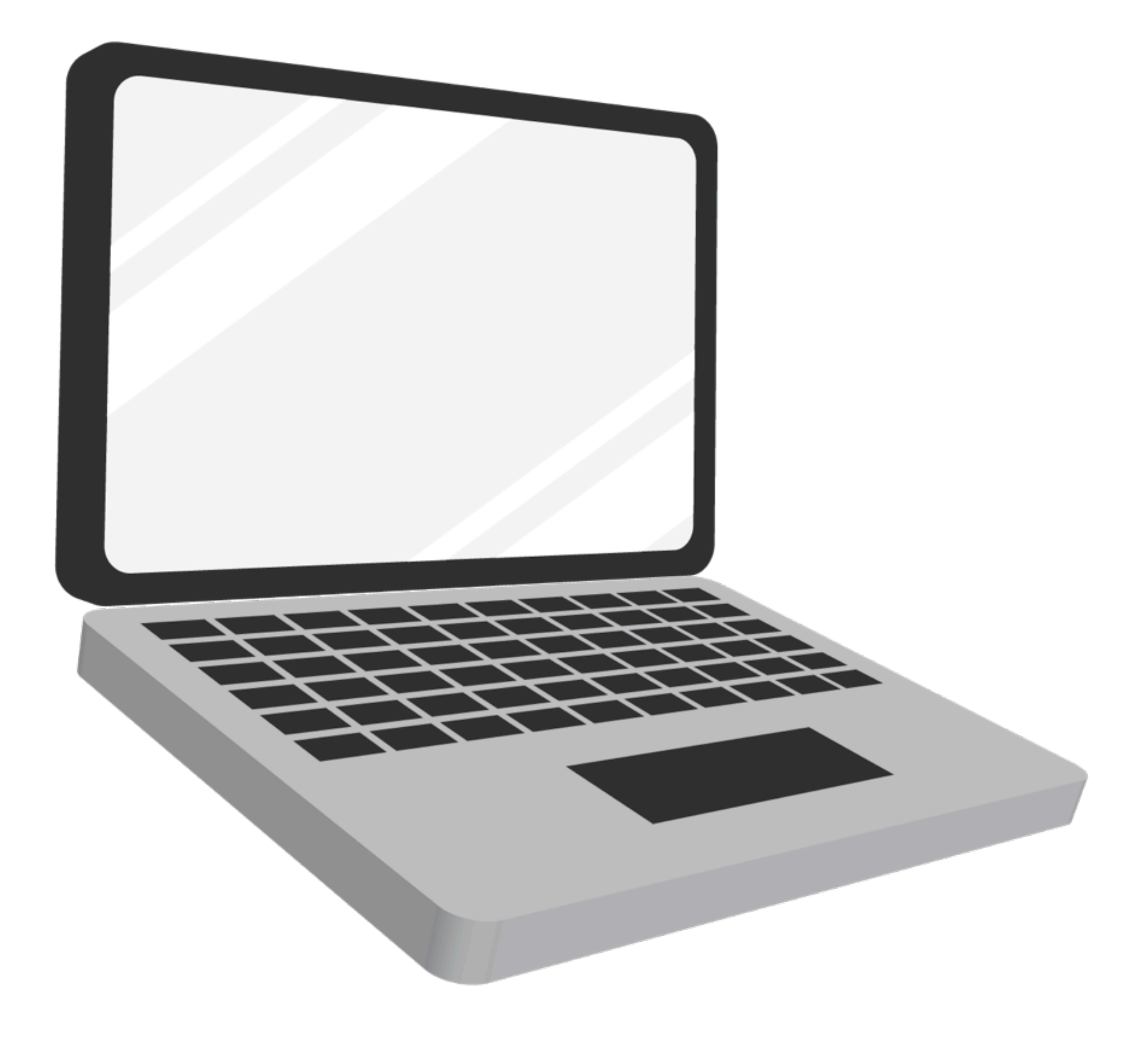

### PC・Macの場合

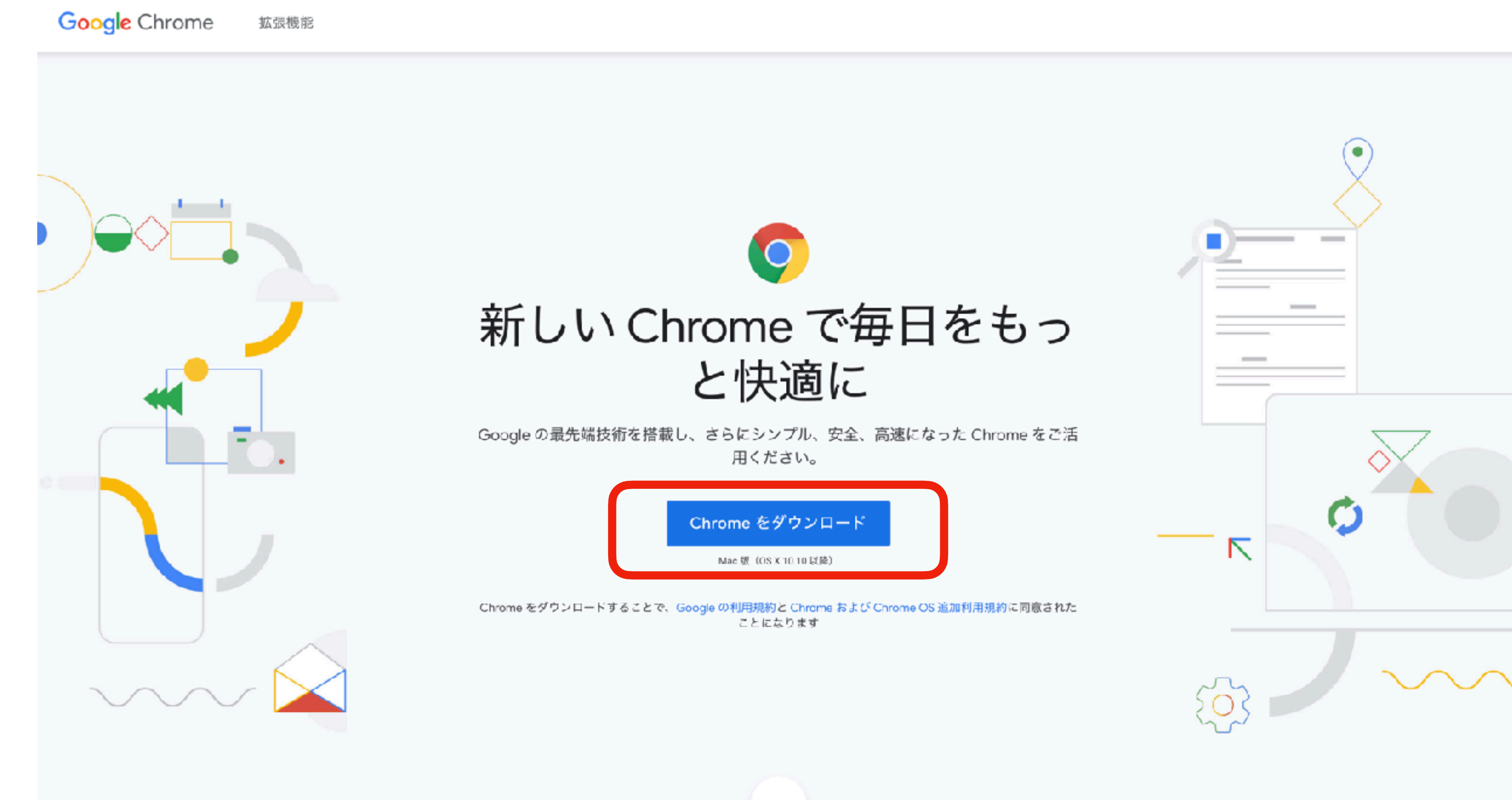

PC・Macの場合はまずChrome(クローム)をインストールします。 Google Chromeを検索してください。

 $\mathbf{\mathbf{v}}$ 

Googleについて ストア

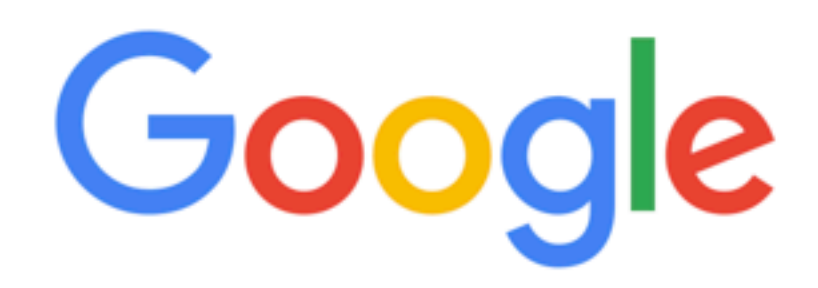

Q

Google 検索

I'm Feeling Lucky

ļ

広告 ビジネス 検索の仕組み

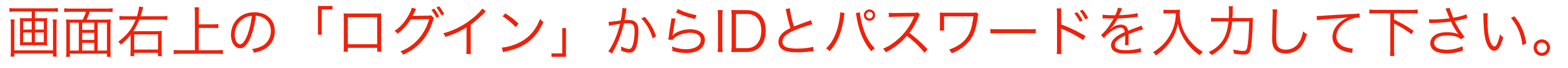

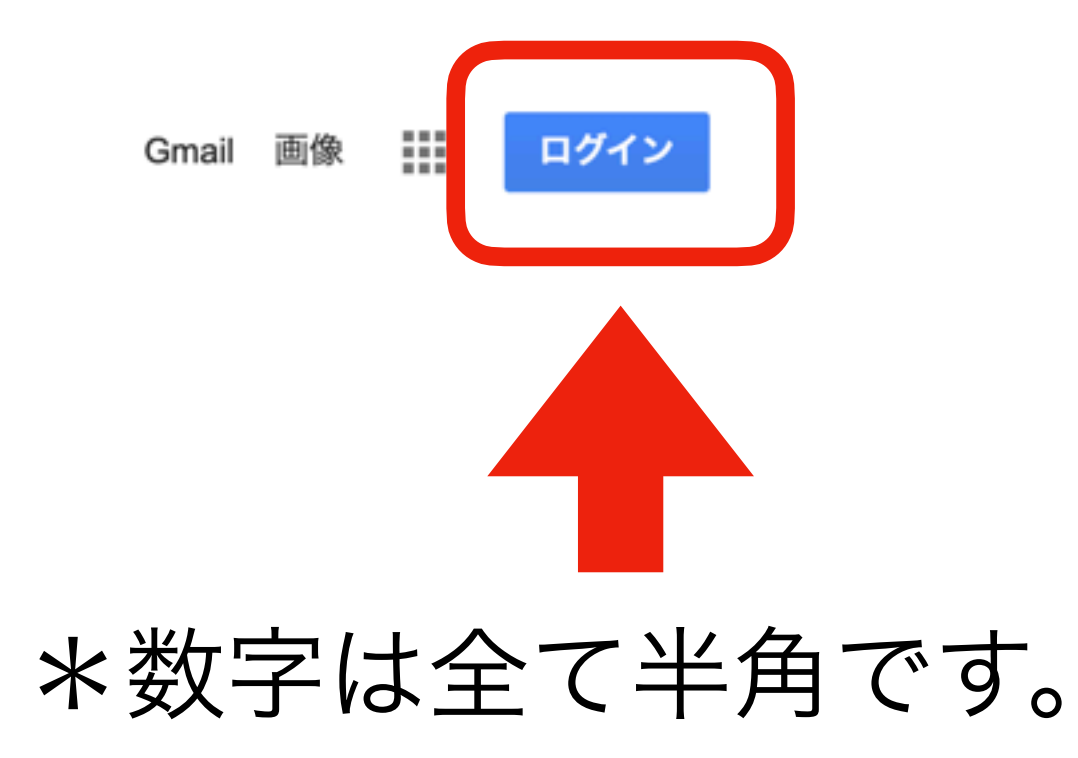

## \*うまくログインできない時は 小文字のエル(I)と大文字のアイ(I)や記号の を間違えている可能性があります。

プライバシー 規約 設定

### ログインが完了すると右上に9つの正方形とアイコンが出てきます。

Googleについて ストア

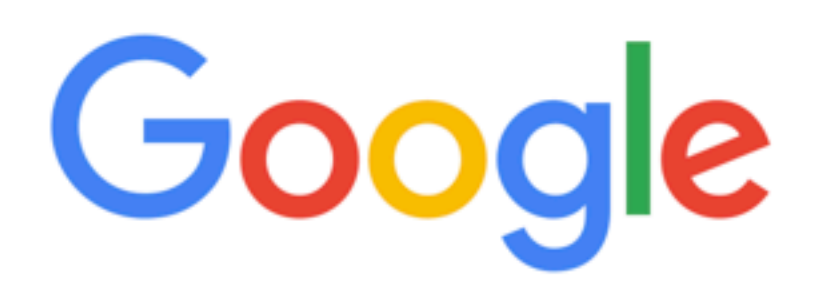

Q

Google 検索

I'm Feeling Lucky

日本 レジュフ 検索の仕組み +++ https://www.google.co.jp/intl/ja/about/products?tab=wh

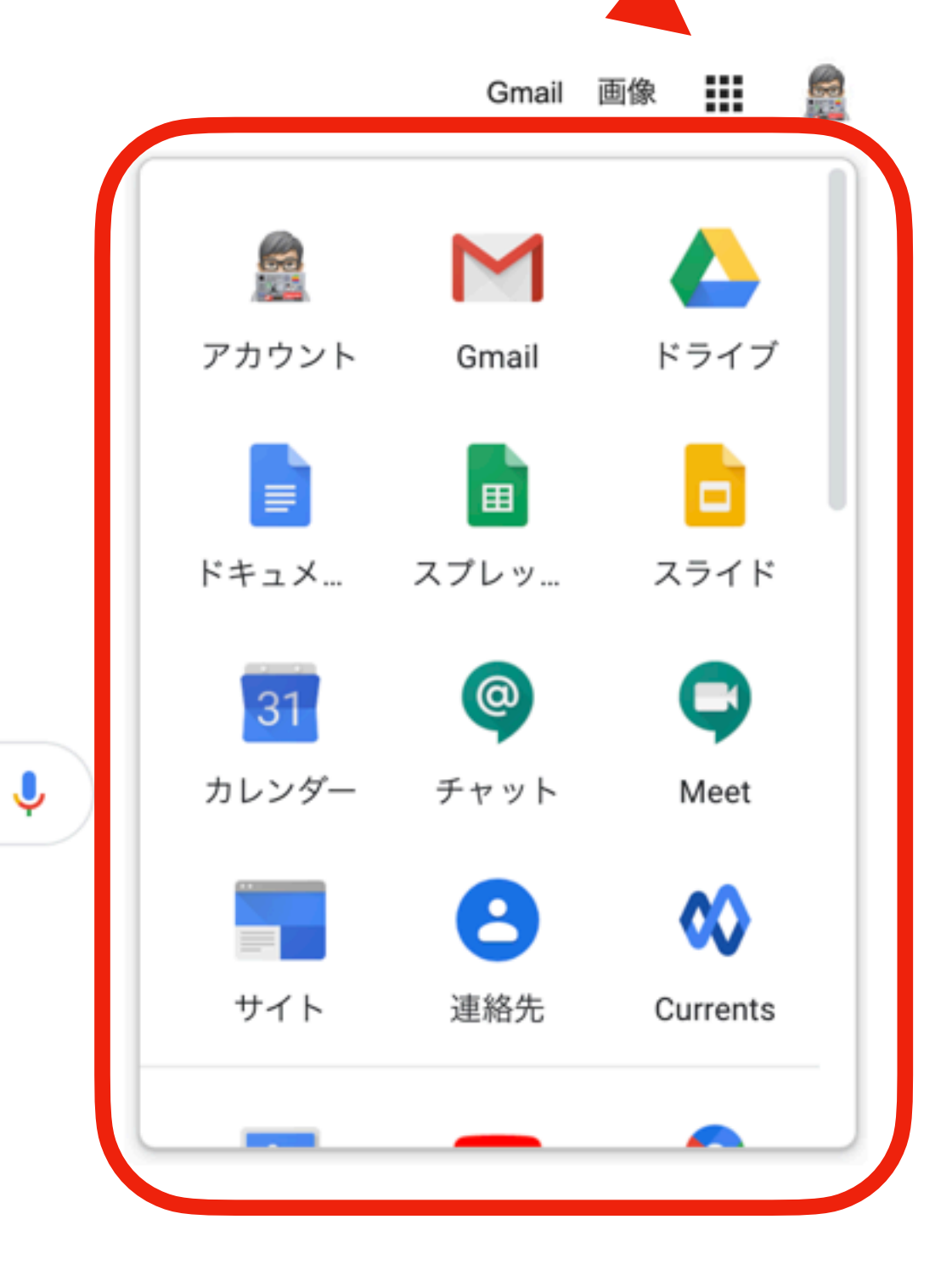

9つの正方形のアイコンをクリックすると, G Suiteの全てのサービスを見ることが できます。 下へスクロールすると, Google Classroomのアイコンがあります。 見当たらない場合は「その他」を

見てみましょう。

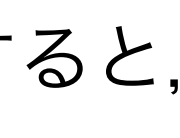

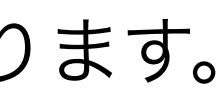

### このアイコンを探してクリックして下さい。

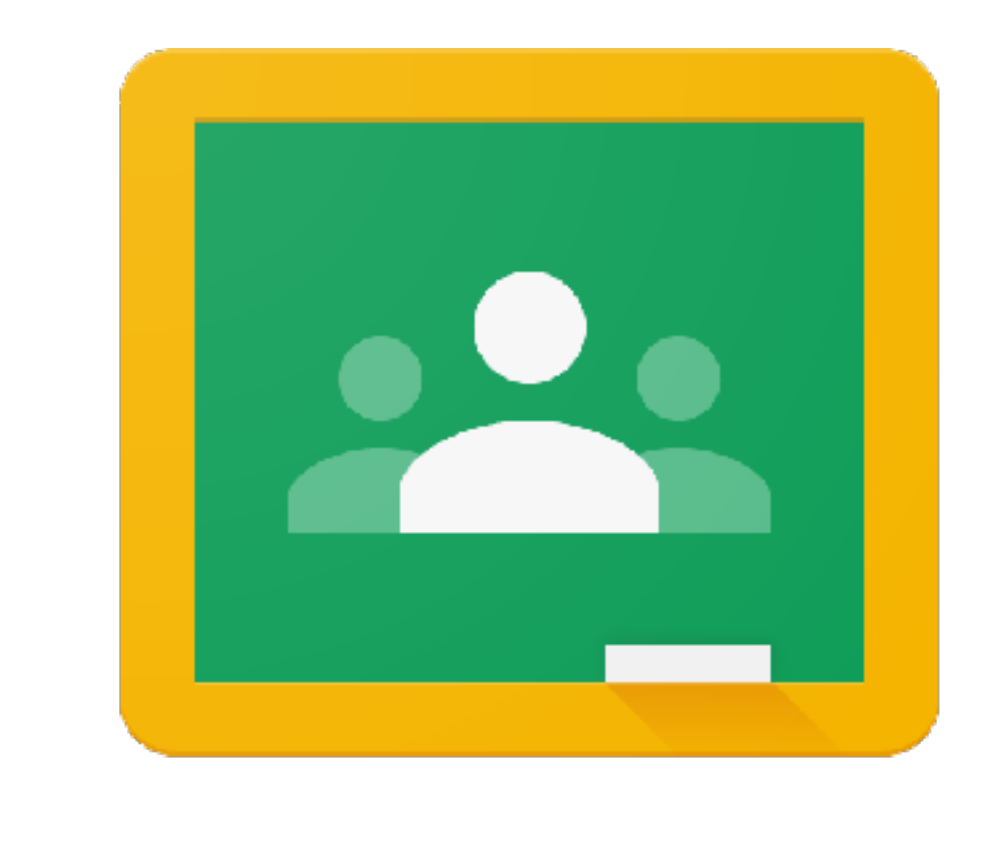

# Google Classroom

# 役割を聞かれたら、正しく答えます

## ここでは必ず「生徒」を 選びましょう。

「教師」を選ぶとアカウント自体が

使えなくなることもあります。

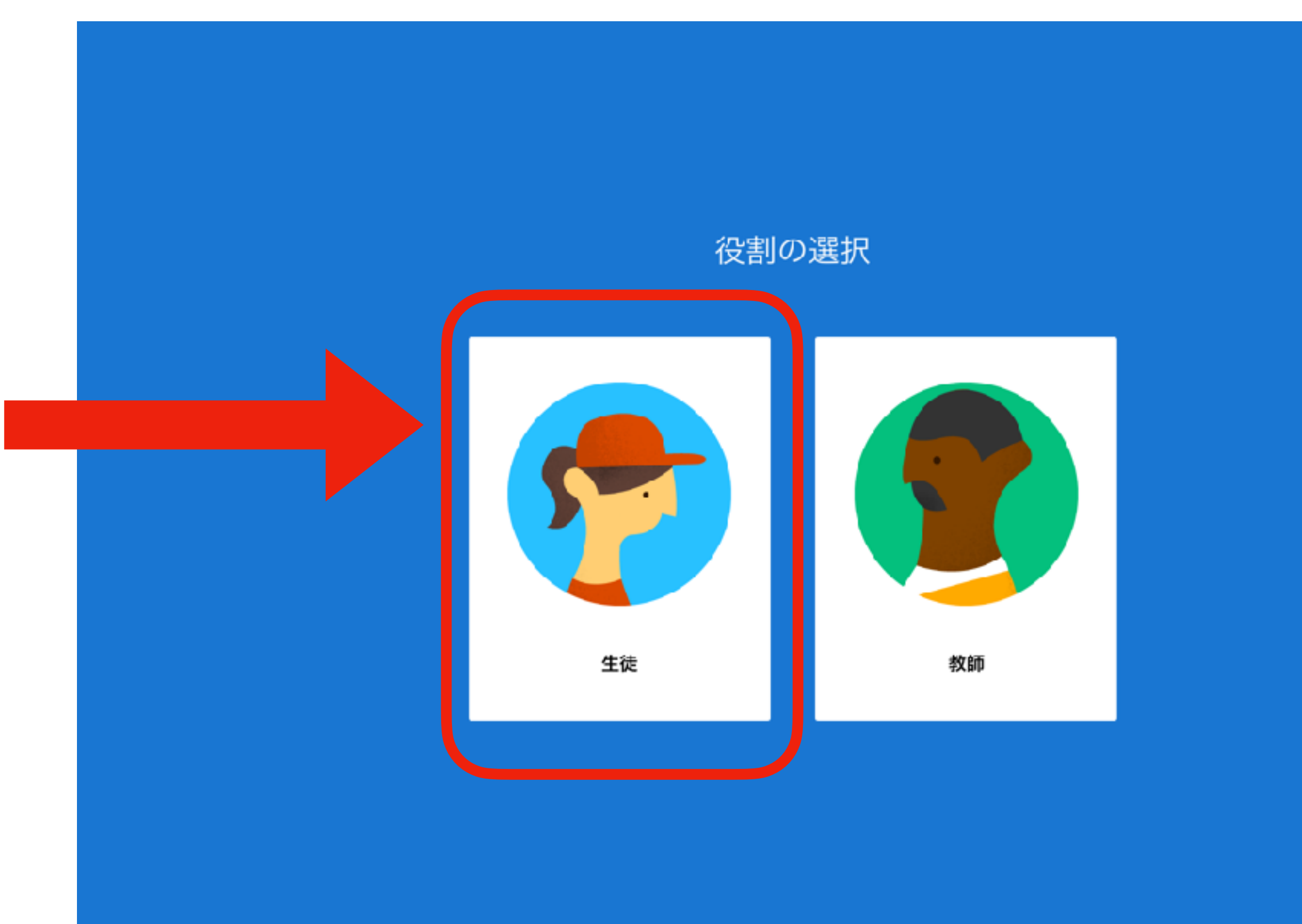

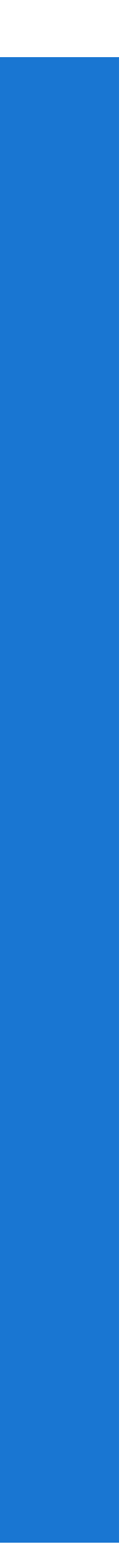

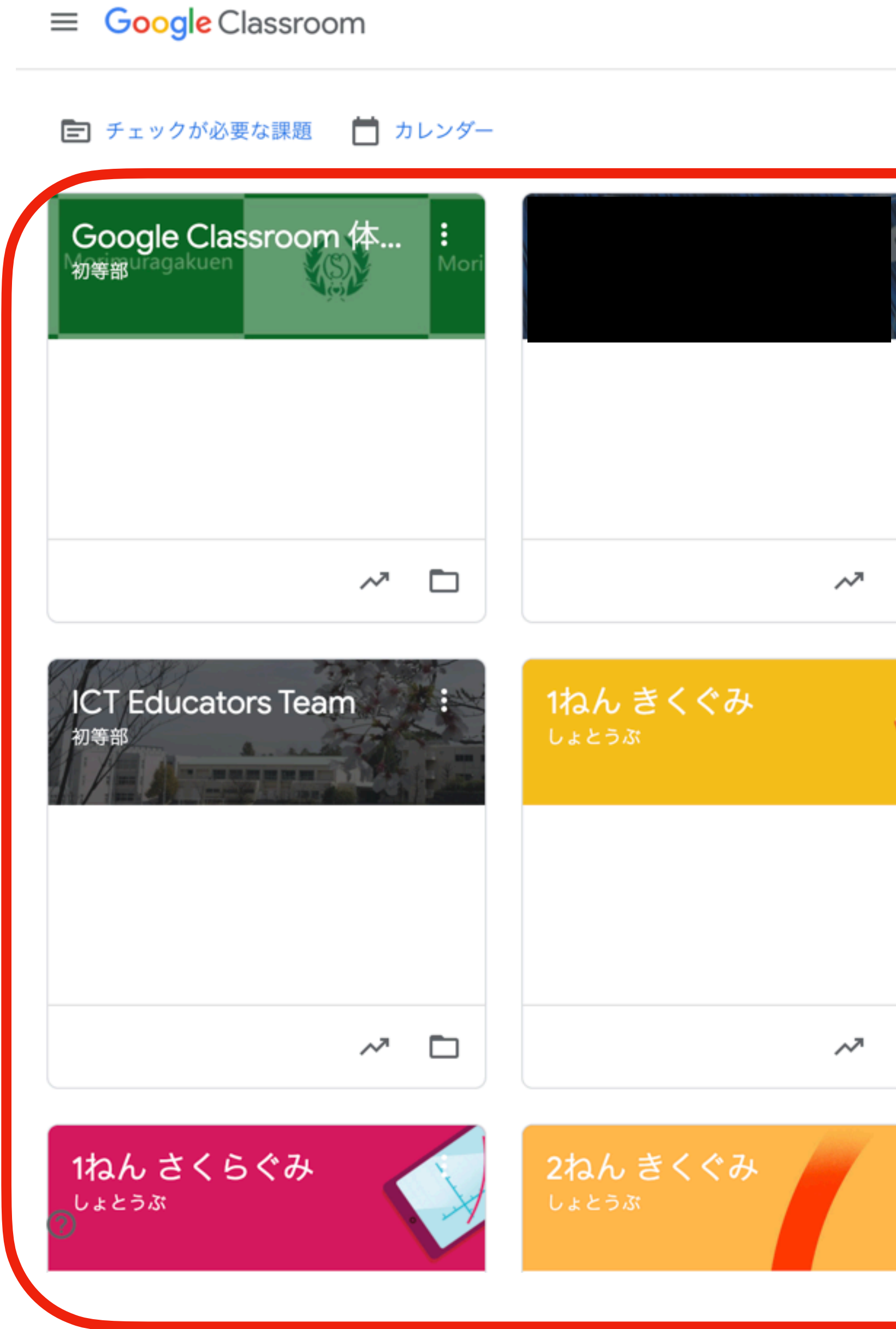

|     |                              | ~~ 🗖 |
|-----|------------------------------|------|
|     | <b>1ねん ふじぐみ</b><br>しょとうぶ     |      |
|     |                              |      |
|     |                              | ~~ 🗖 |
| : 6 | 2ねん ふじぐみ<br><sub>しょとうぶ</sub> |      |
|     |                              |      |

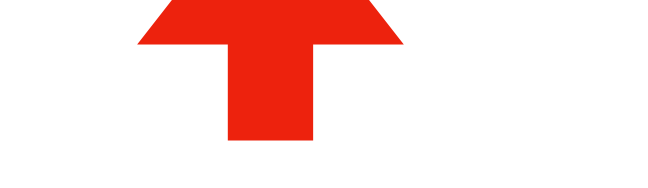

クラスを作成またはクラスに参加

+ 🏭 🧝

この+をクリックして

「クラスに参加」を選びます。

#### ←初期画面では何のクラスも見られません。

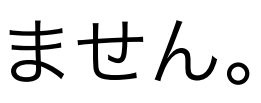

#### **×** クラスに参加

| 現在、次のメールアドレスでロク  | ゲインしています        |
|------------------|-----------------|
|                  | アカウントを切り替え      |
|                  |                 |
| クラス コード          |                 |
| 教師にクラスコードを教えてもら  | らい、ここに入力してください。 |
| クラス コード          |                 |
|                  |                 |
| クラフコードを佶田してログ    | ないするには          |
| シフスコードを使用してロク    | ++              |
| • 承認済みアカワントを使用しる | ま 9             |
|                  |                 |

クラスに参加できない場合は、ヘ<mark>ルプセンターの記事</mark>を確認してください

ioogleのIDなどが書いてある用紙にあった

#### クラスコードを入力して下さい。

#### \*半角入力です。

参加

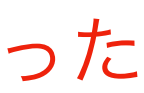

### Google Classroomのトップ画面に入りました。

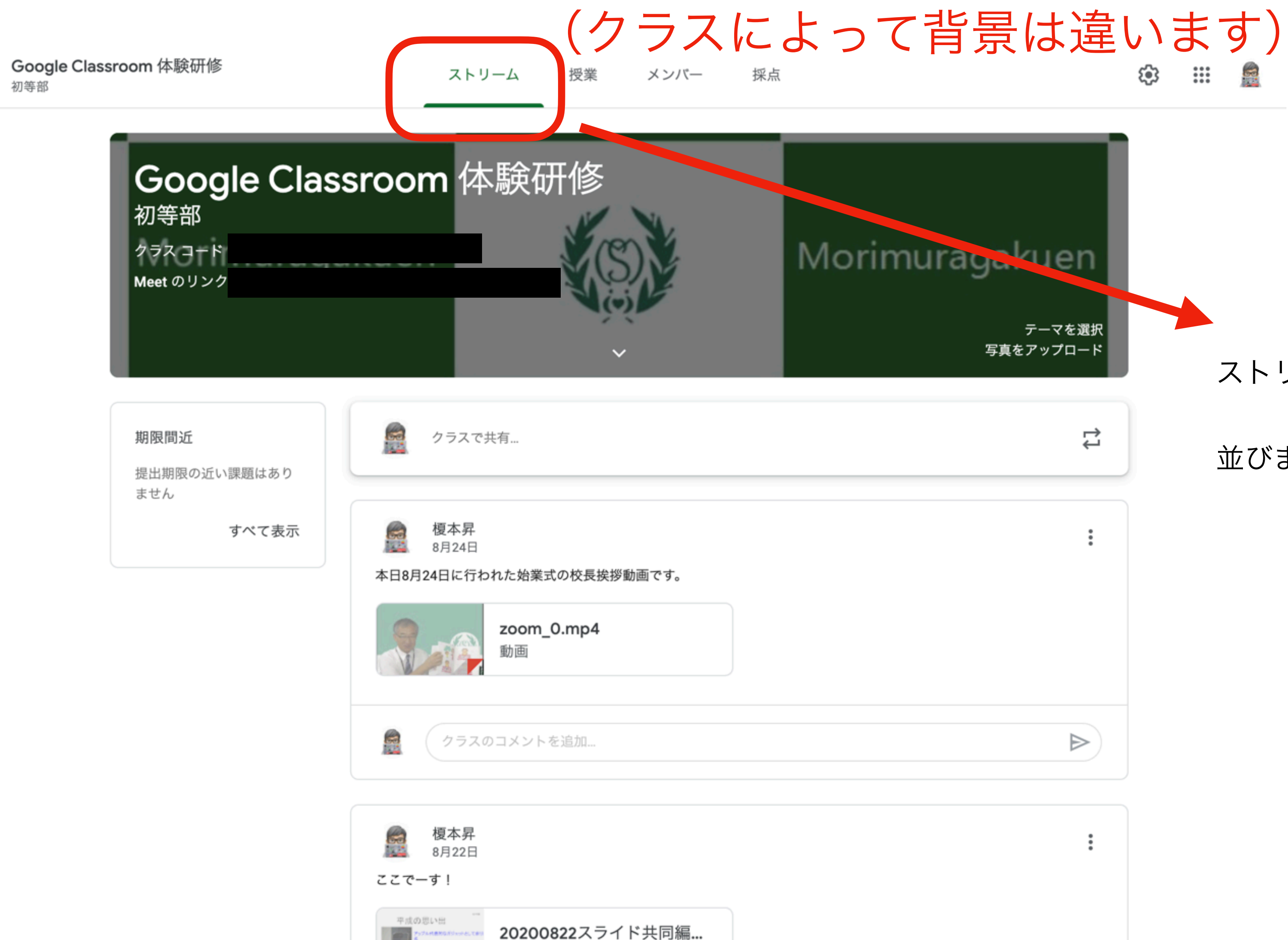

 $\equiv$ 

.... 🧖

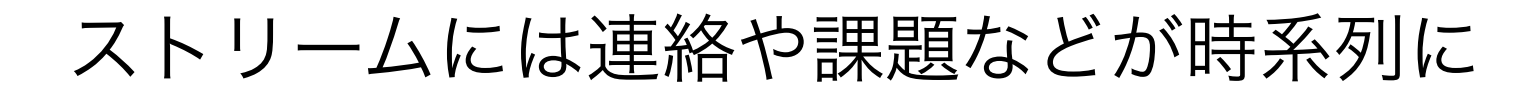

並びます。

### Google Classroomのトップ画面に入りました。

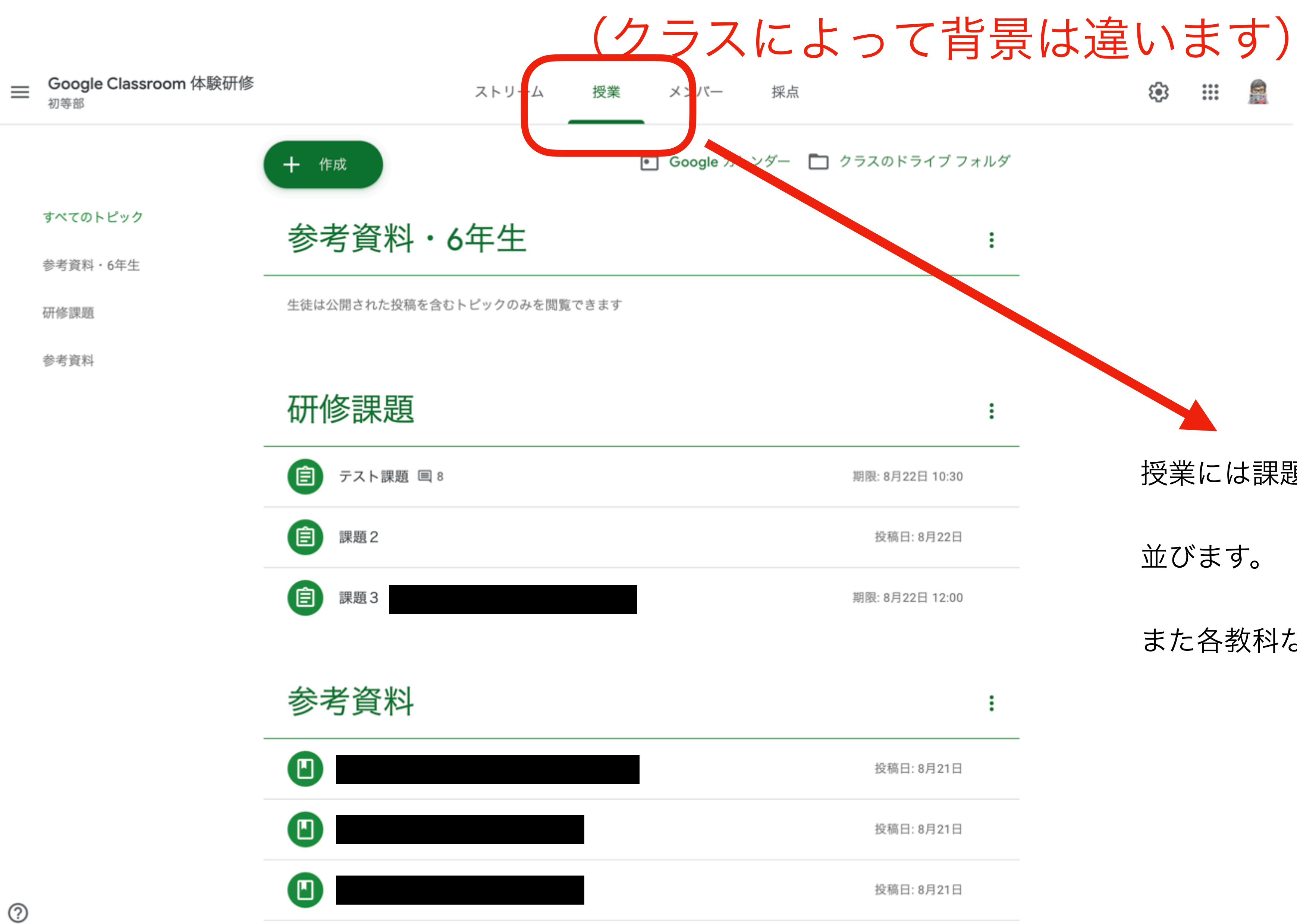

# 

授業には課題やテストが時系列に

並びます。

また各教科などでトピックができていくでしょう。

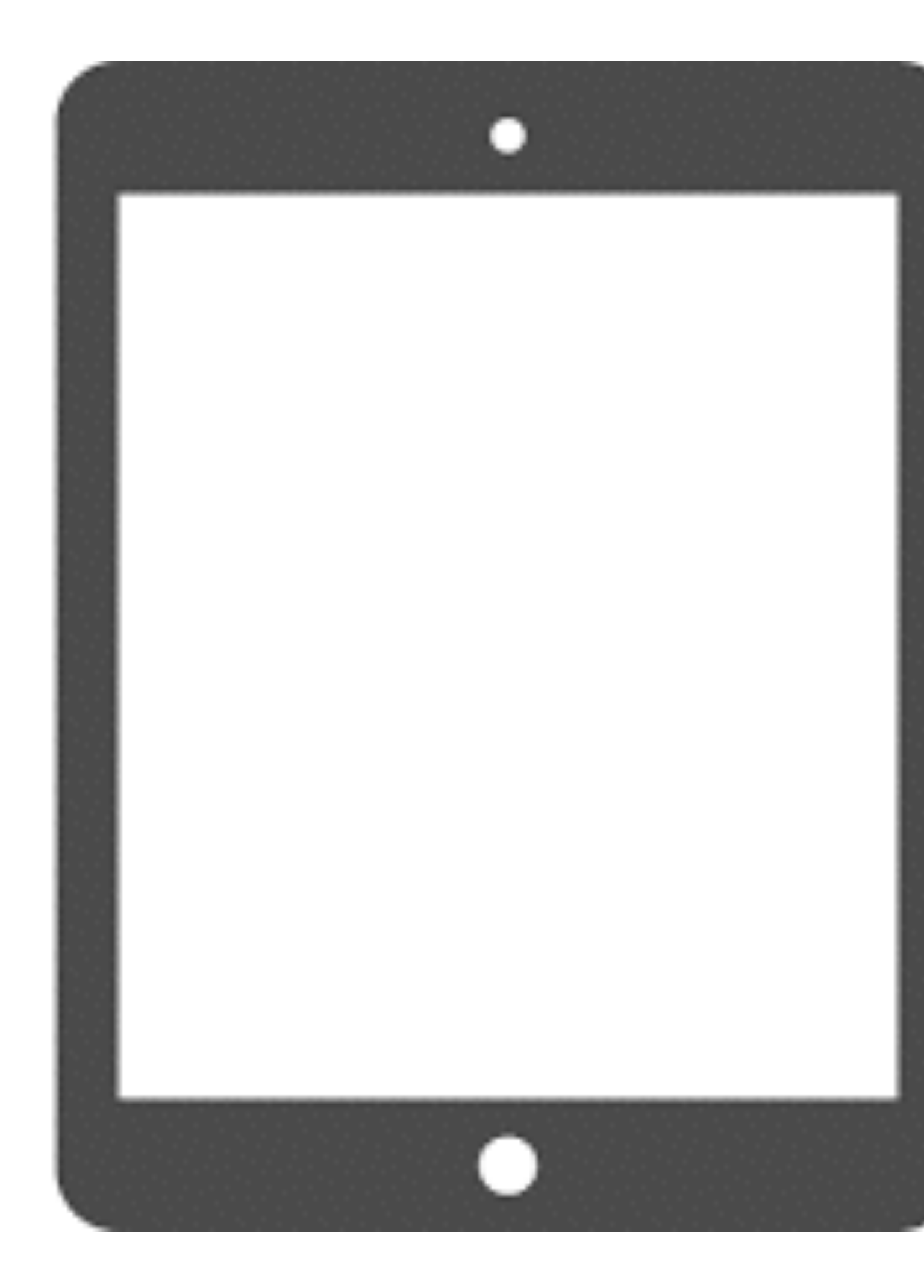

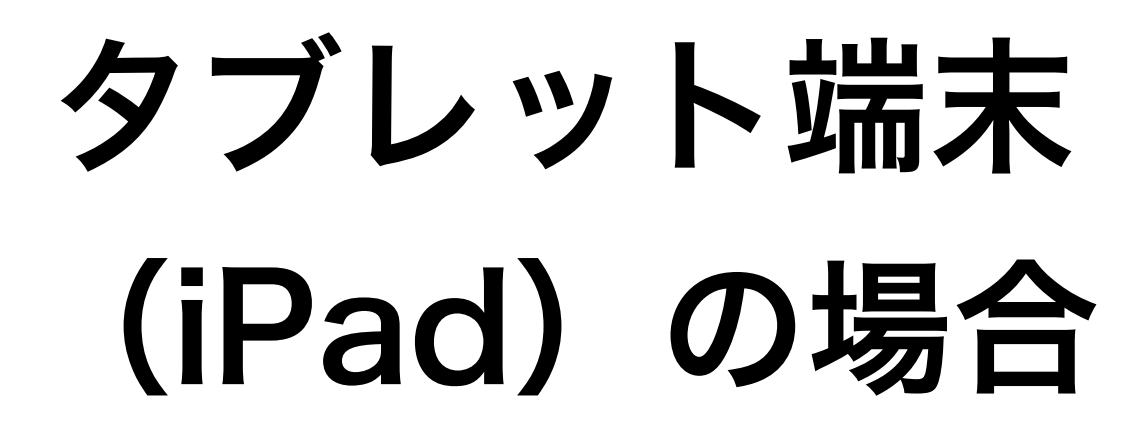

### App StoreでGoogleを検索してください。

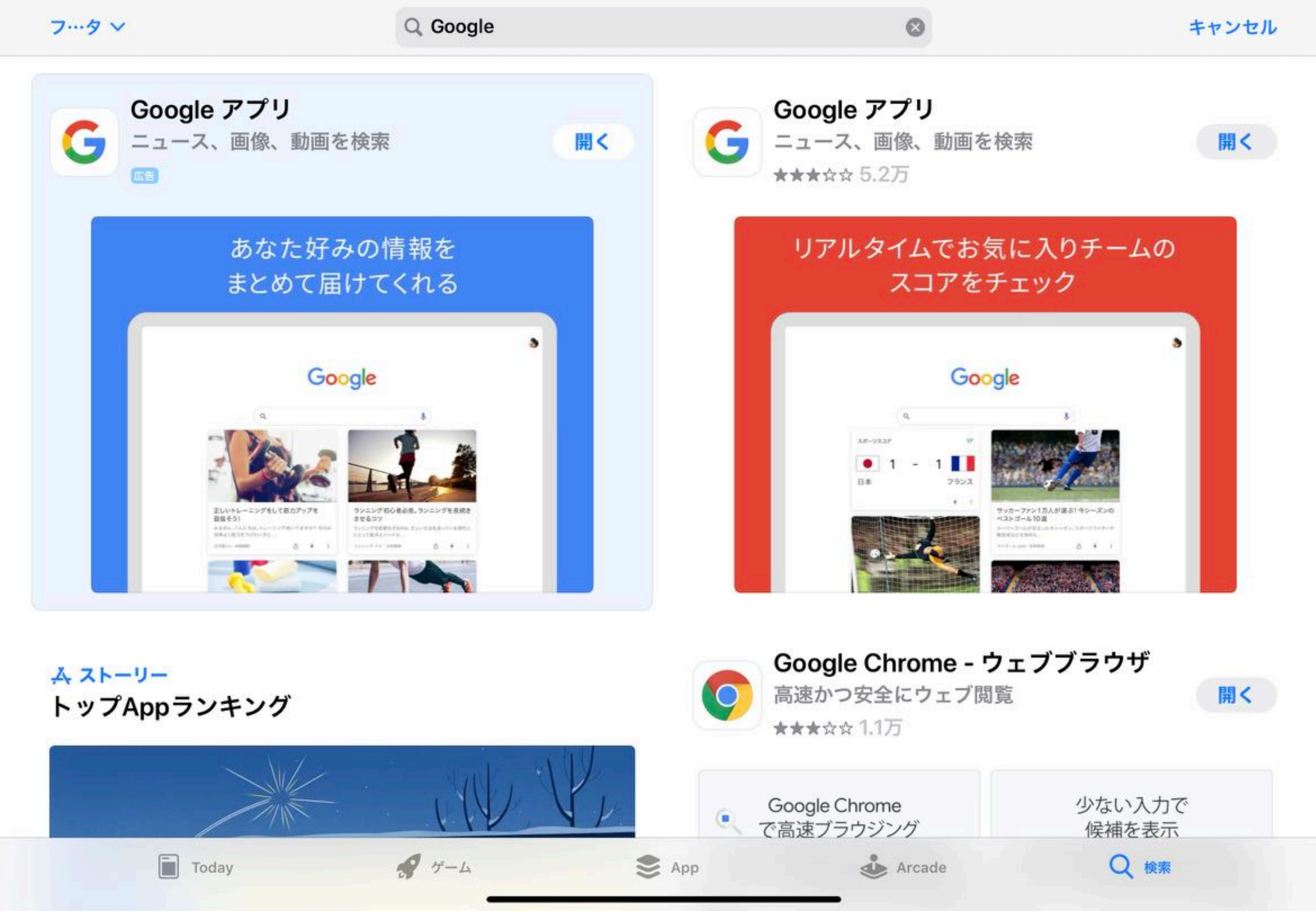

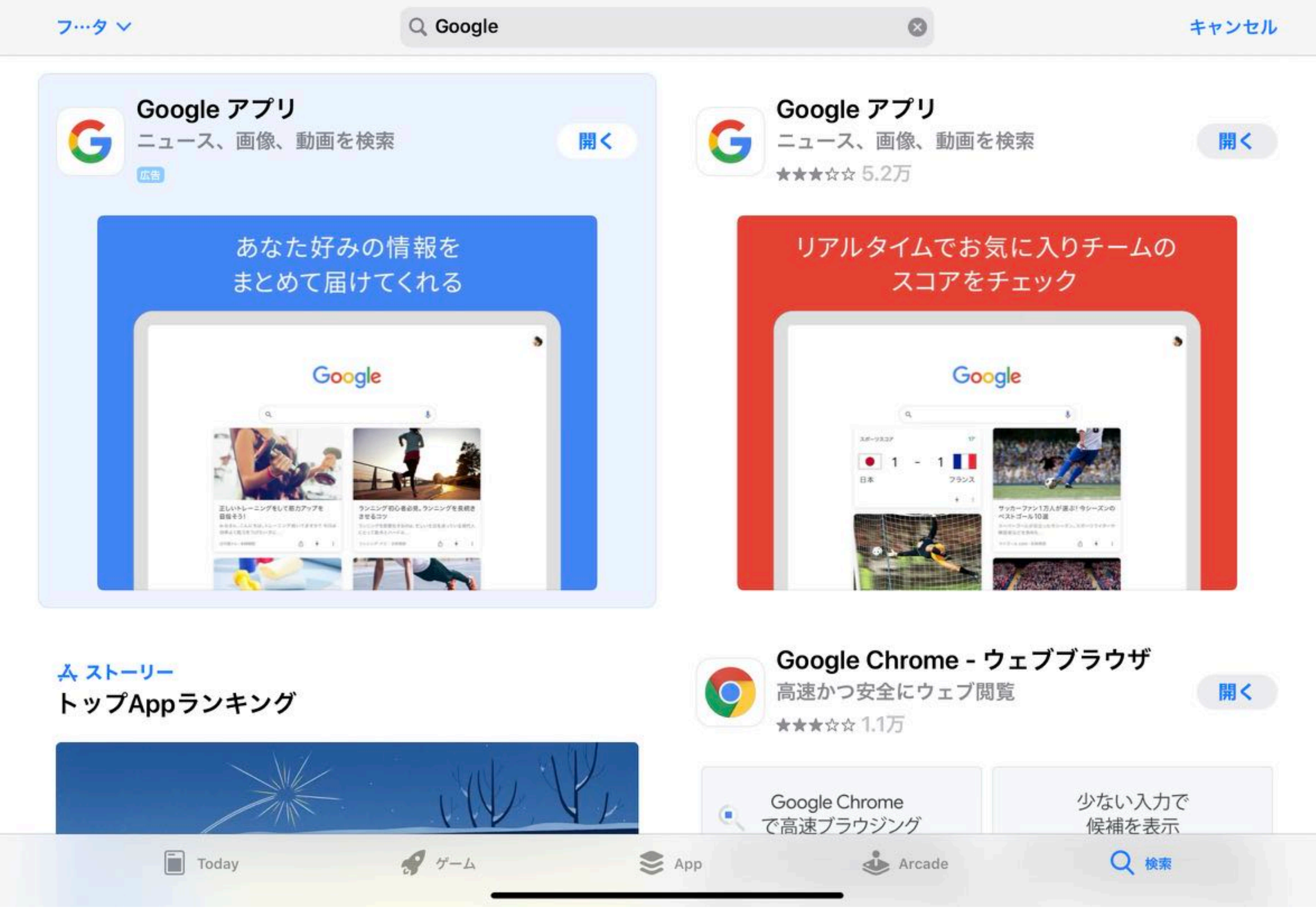

タブレット端末の場合はGoogleのアプリをインストールします。

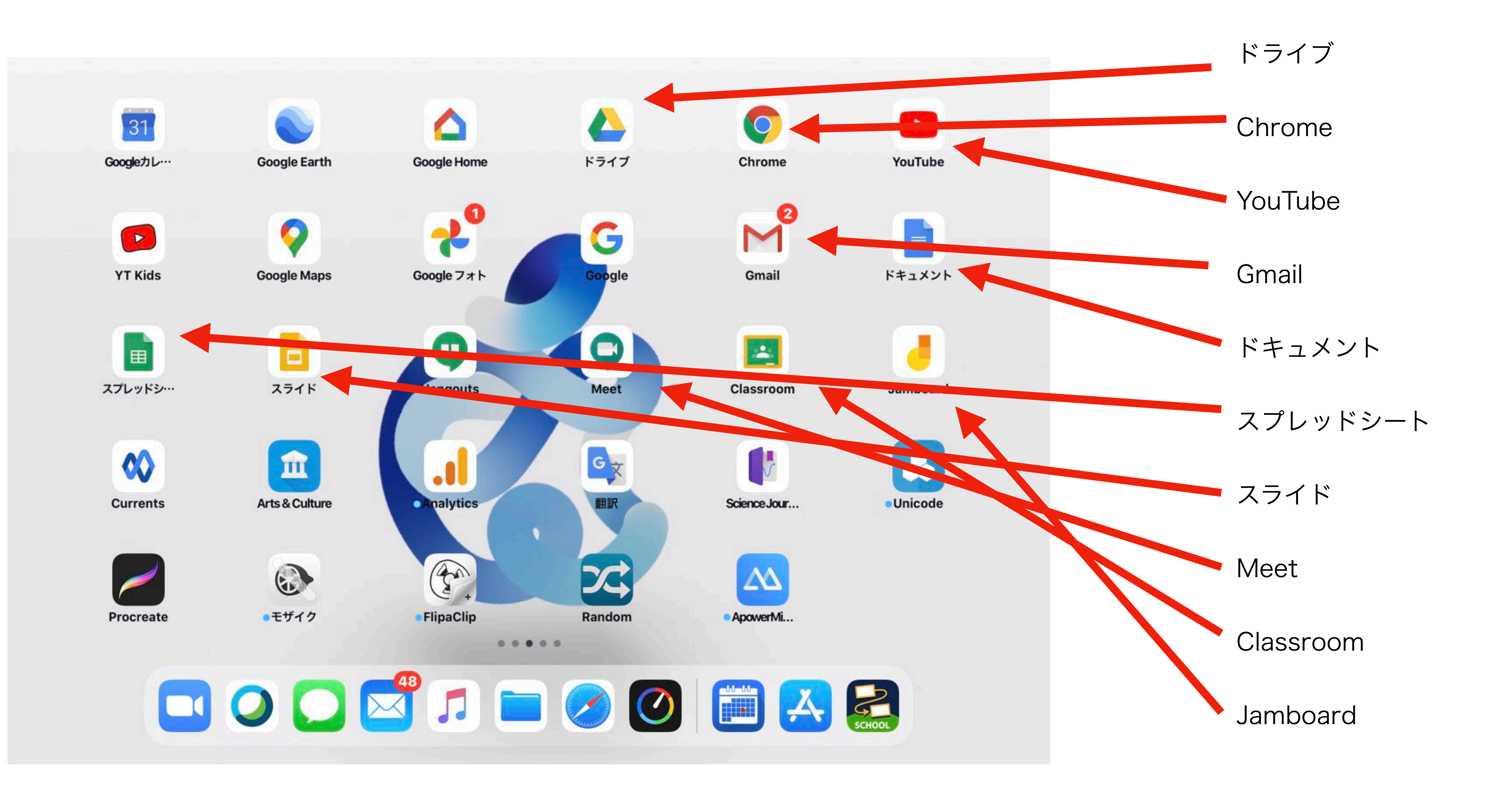

### 必ずインストールするアプリは全部で10個です。

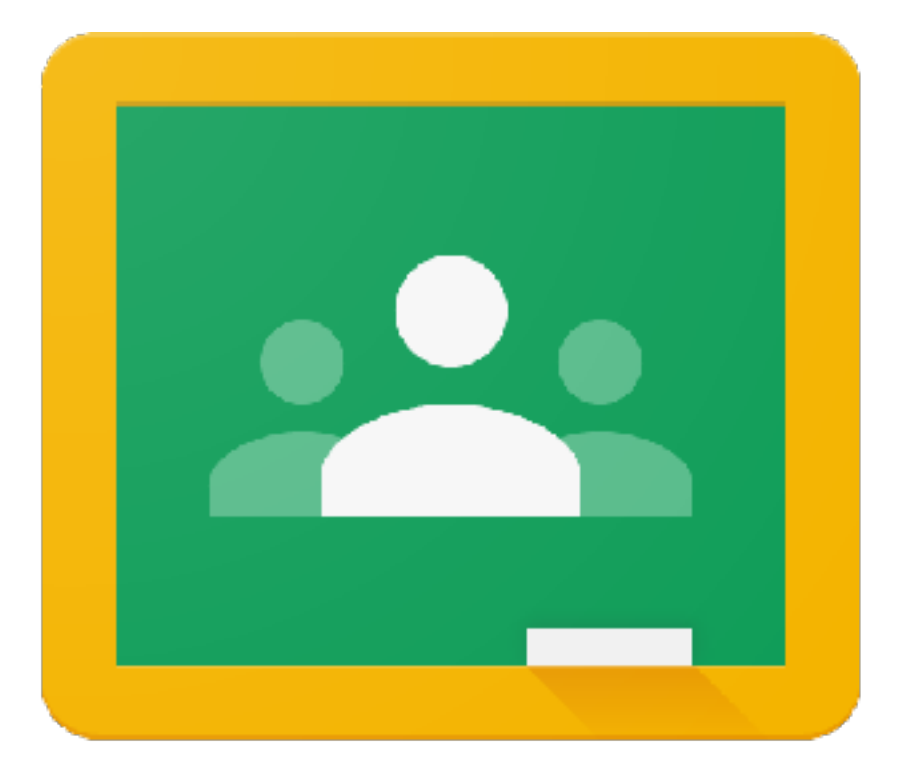

Google Classroom への参加方法

# Google Classroomとは 授業支援アプリケーション

Classroomでは連絡事項のほか、
課題の提出やアンケートやテスト
ができます。

 タブレット端末でclassroomを 使う時にはGoogle Meetという アプリも入れて、予めログインし ておくと手間が省けます。

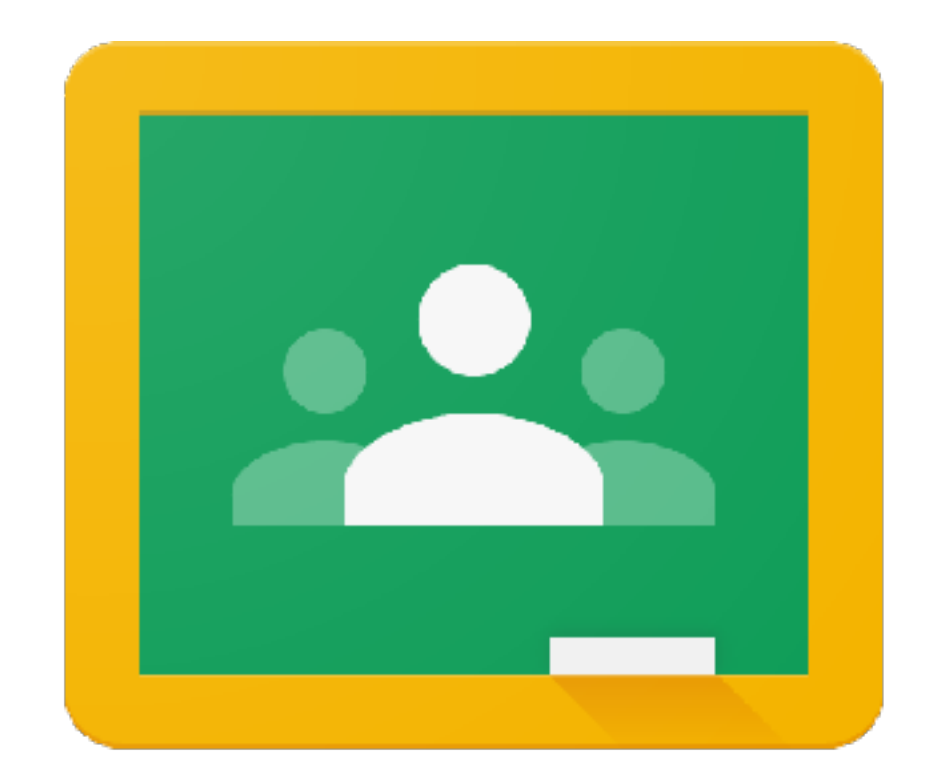

# Google Classroom

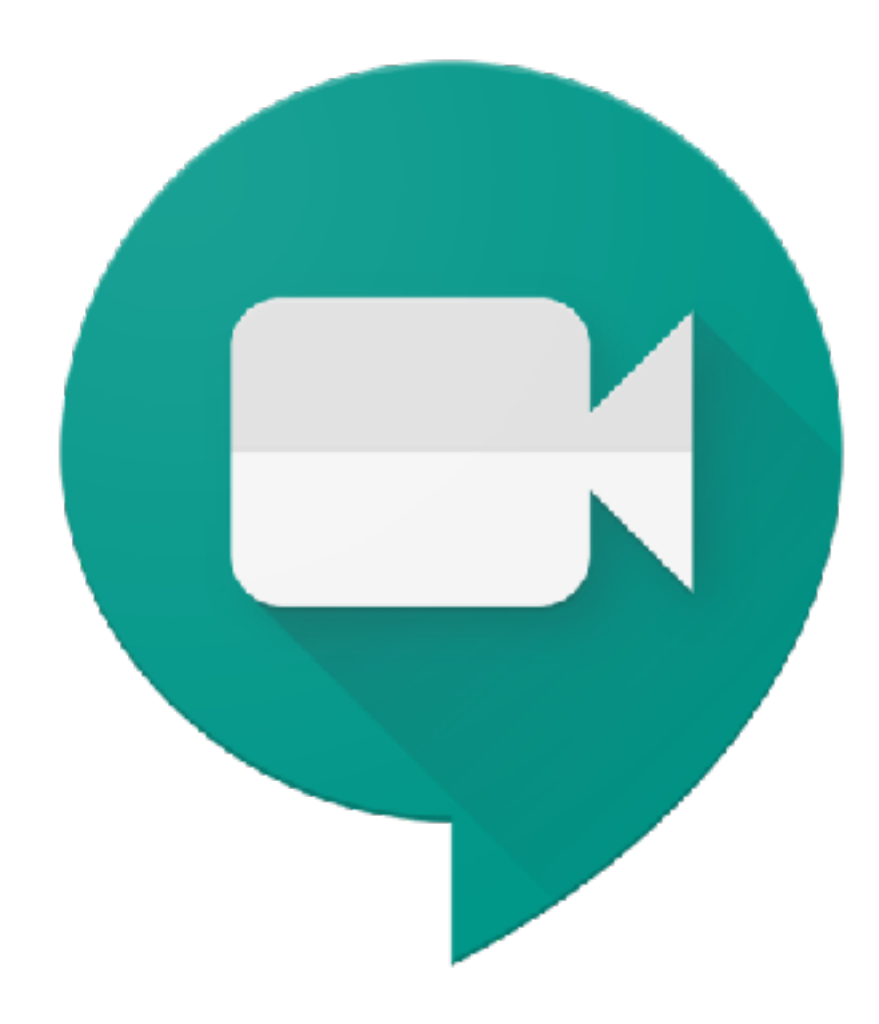

# 役割を聞かれたら、正しく答えます

## ここでは必ず「生徒」を 選びましょう。

「教師」を選ぶとアカウント自体が

使えなくなることもあります。

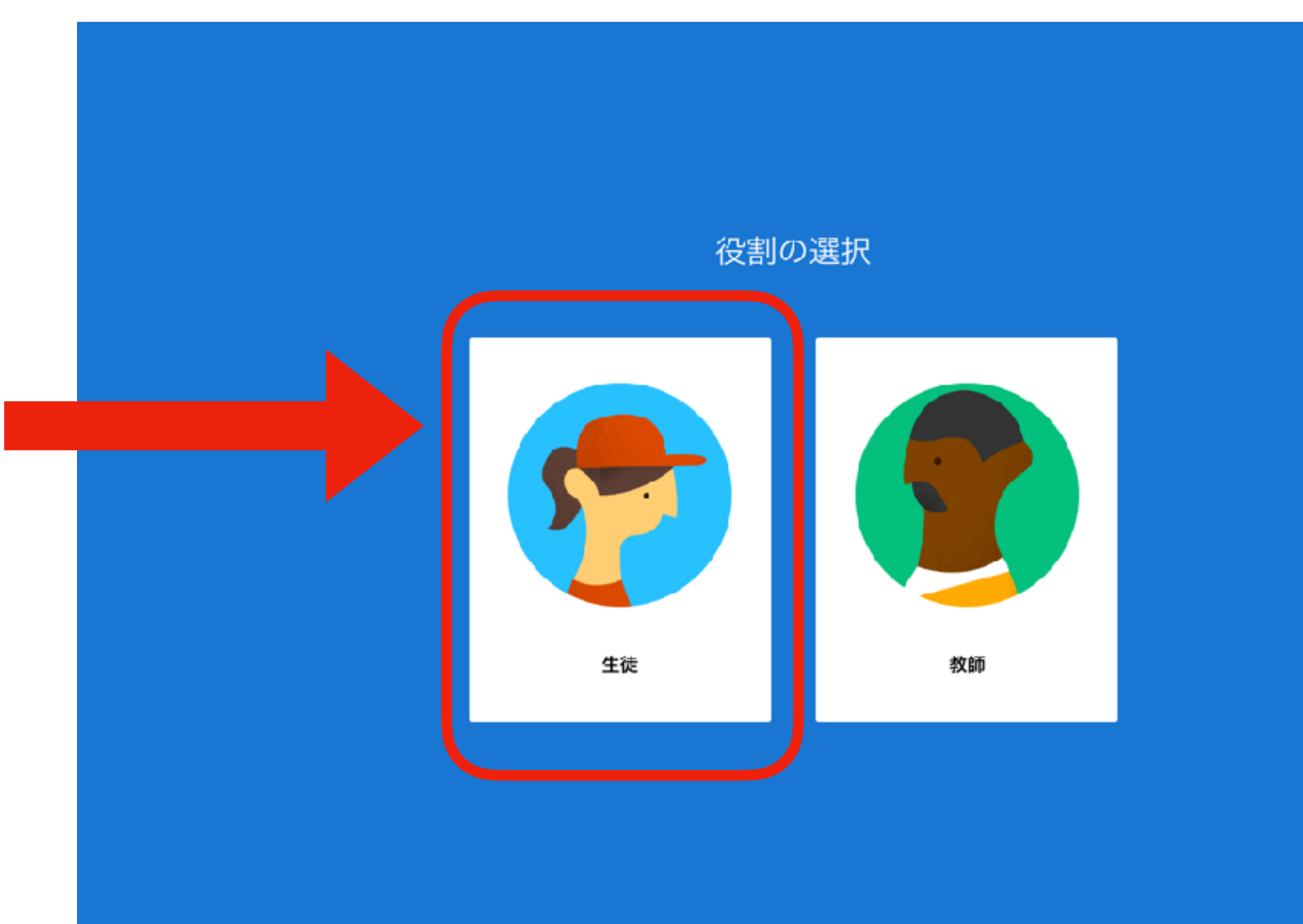

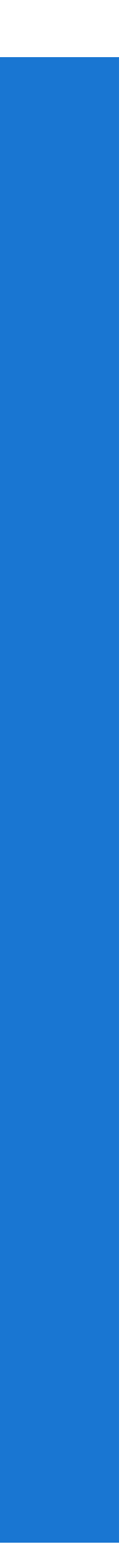

# クラスに参加しよう

### 参加しているクラスのみを

見ることができます。

『+』ボタンからクラスコードを

入力して自分のクラスに参加します。

| 1ねん ぎくぐみ<br>しょとうぶ<br>0人の生徒  |  |
|-----------------------------|--|
| 1ねん ふじぐみ<br>しょとうぶ<br>0人の生徒  |  |
| 1ねん さくらぐみ<br>しょとうぶ<br>0人の生徒 |  |
| 2ねん きくぐみ<br>しょとうぶ<br>0人の生徒  |  |
| 2ねん ふじぐみ<br>しょとうぶ<br>0人の生徒  |  |
| 2ねん さくらぐみ<br>したこうぶ          |  |
|                             |  |

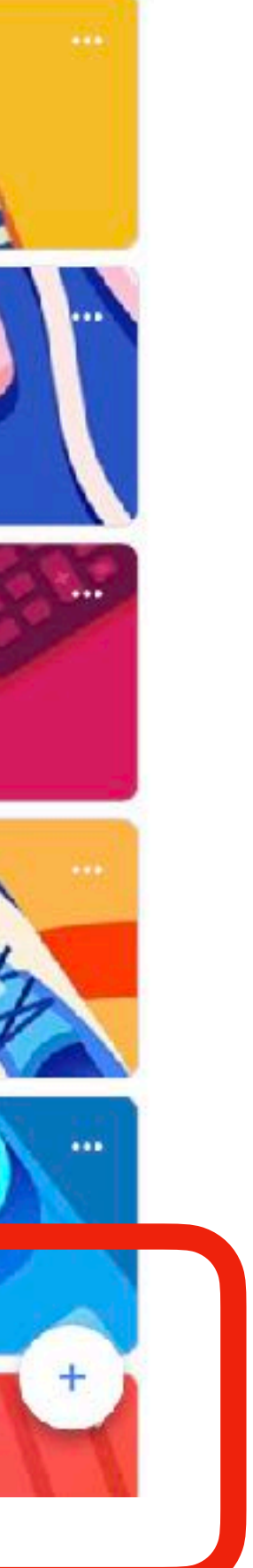

# 授業からはクラスの中にある 各教科からの課題や連絡事項が トピック別に表示されます。

口 ストリーム

 $\equiv$ 

#### Google Classroom 体験研修

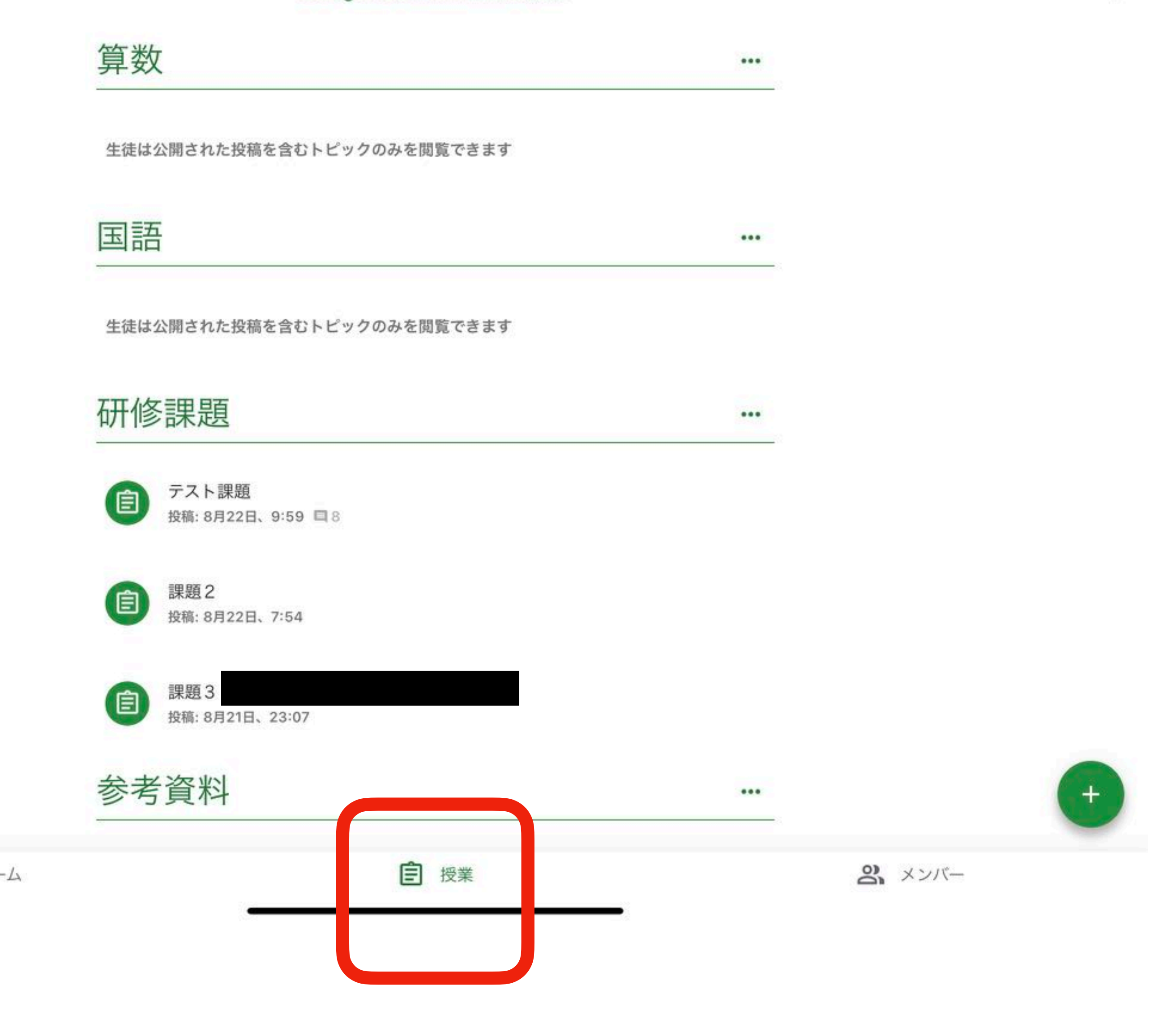

-----

# メンバーについて

メンバーの中に自分を見ることは

できません。

なぜならばこのメンバーが見られる 状態であれば、既にメンバーに参加

していることを意味するからです。

コストリーム

#### Google Classroom 体験研修

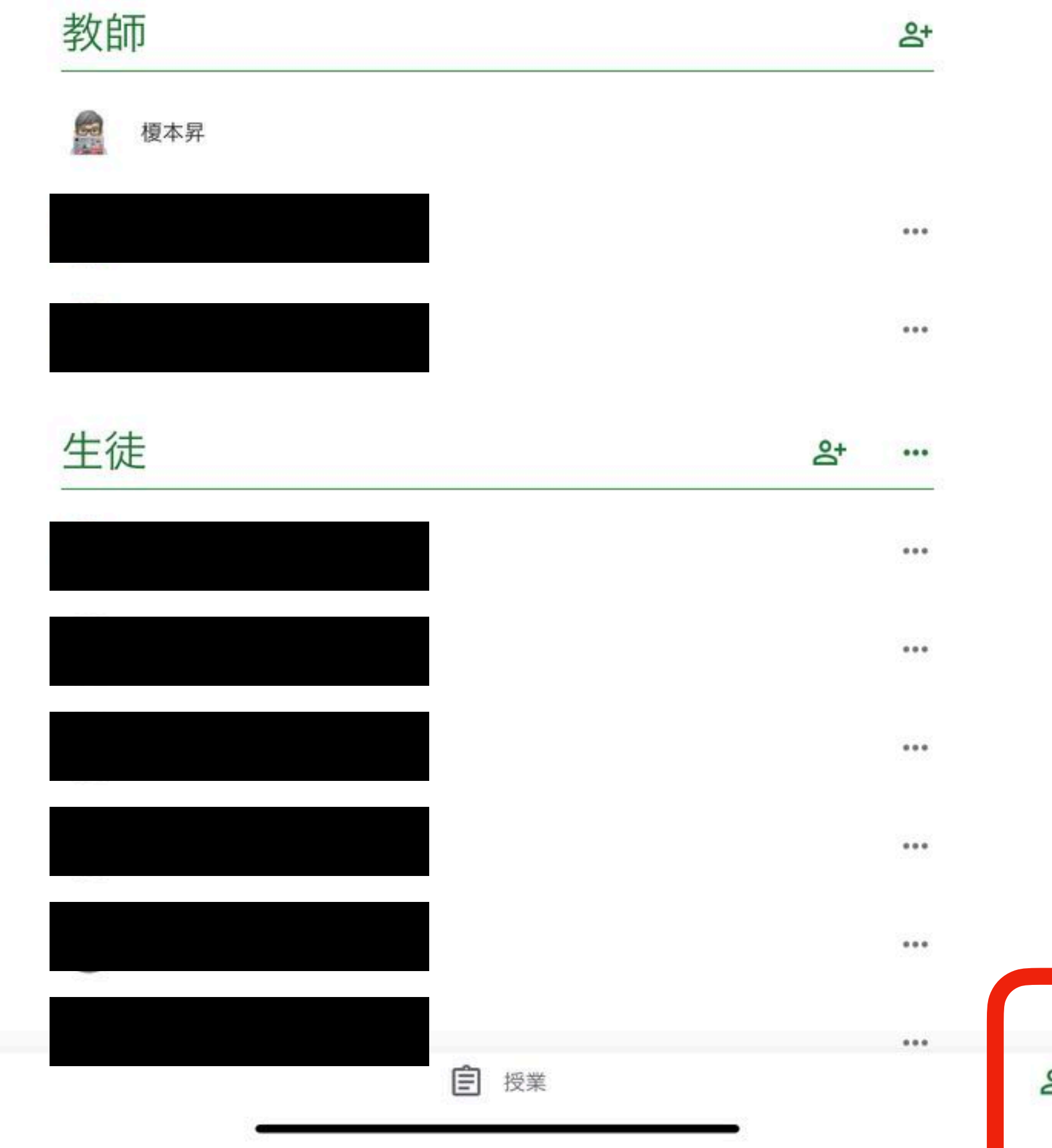

会 メンバー

| п. | $\sim$ |  |
|----|--------|--|
| -  | Y      |  |
|    |        |  |
| _  | _      |  |

# 連絡をする

### ストリームからクラスの全員に連絡ができます

トップページに「クラスで共有」
という場所があります。そこに
テキストを打ち込み、紙飛行機
のアイコンを押すと全員にメッ
セージを送ります。>マークを押
すと添付ファイルをつけること
も出来ます。

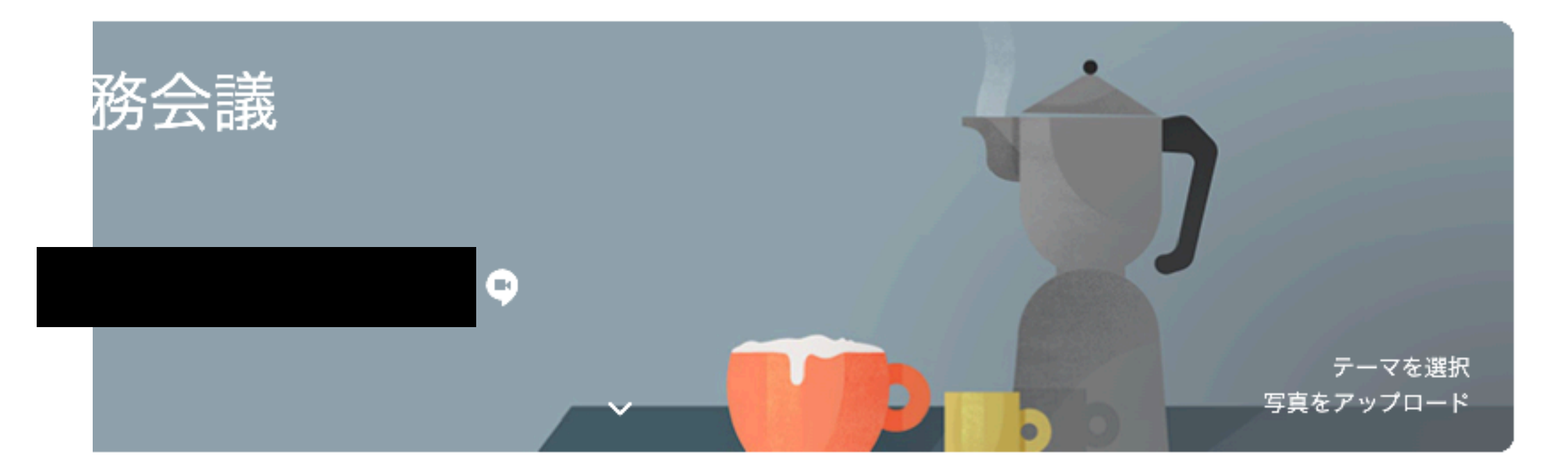

| クラスで共有                 | 11<br>L |
|------------------------|---------|
| ここでクラスとやり取りできます        |         |
| 🏳 お知らせを作成、スケジュール設定できます |         |
| ■ 生徒の投稿に返信しましょう        |         |

### 他にもたくさんの機能がありますが、あわてずに少しずつ慣れていきましょう。